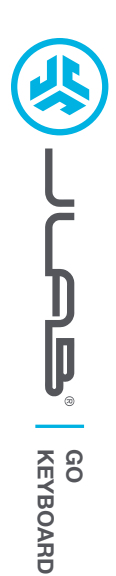

## We love that you are rocking JLab! We take pride in our products and fully stand behind them.

# THO IS AN A STATE OF A STATE OF A

## YOUR WARRANTY

All warranty claims are subject to JLab authorization and at our sole discretion. Retain your proof of purchase to ensure warranty coverage.

## **CONTACT US**

Reach out to us at **support@jlab.com** or visit **jlab.com/contact** 

**REGISTER TODAY** 

jlab.com/register
Product updates | How-to tips
FAQs & more

## **1** CONNECT WITH DONGLE

Install included batteries 2 batteries included in package Install 2.4 dongle and turn keyboard on GO Keys will auto connect

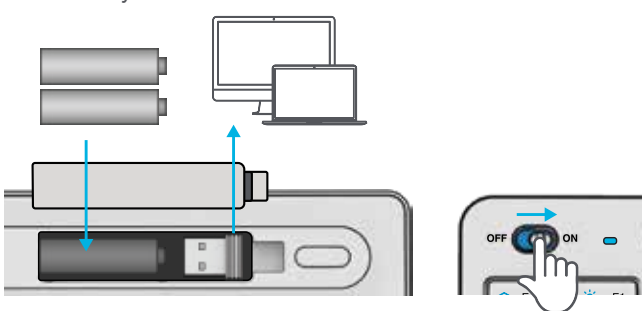

# **2** CONNECT WITH BLUETOOTH

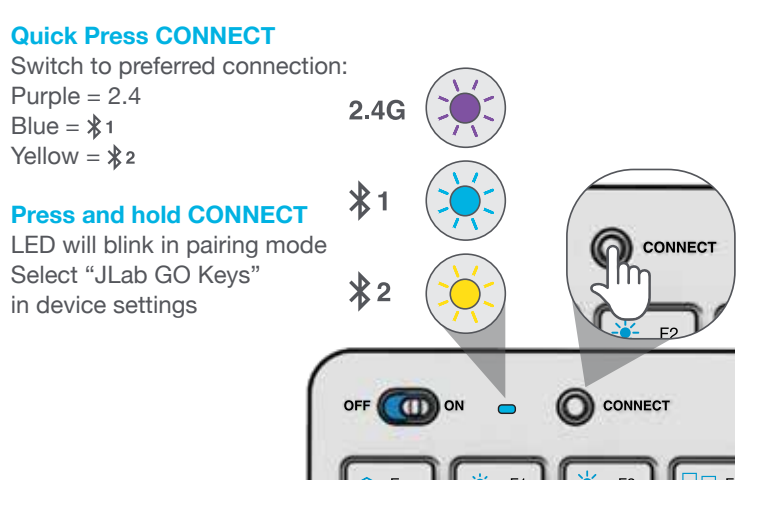

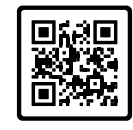

## Have a JLab GO Mouse?

Scan the QR code to learn how to pair both your devices with just one dongle.

# **KEYS**

Fn + Q / W / E:

Fn + 1 / 2 / 3: Quick connection switch

## Switch to Mac / Android / Windows keyboard layout

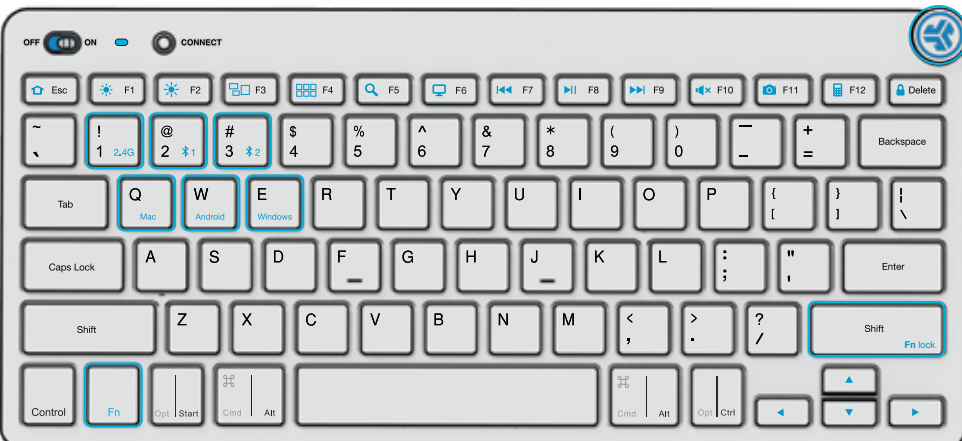

## MEDIA DIAL

Vol -/+ : Rotate Play/Pause: Single press Track Forward: Double press Track Back: Press and hold

## Fn + Right Shift: Lock / Unlock Fn key (See Shortcut Keys)

# **SHORTCUT KEYS**

| Fn +   | MAC               | PC                  | Android       |
|--------|-------------------|---------------------|---------------|
| Esc    | N/A               | Homepage            | Homepage      |
| F1     | Brightness -      | Brightness -        | Brightness -  |
| F2     | Brightness +      | Brightness +        | Brightness +  |
| F3     | Task Control      | Task Control        | N/A           |
| F4     | Show Applications | Notification Center | N/A           |
| F5     | Search            | Search              | Search        |
| F6     | Desktop           | Desktop             | N/A           |
| F7     | Track Back        | Track Back          | Track Back    |
| F8     | Play/Pause        | Play/Pause          | Play Pause    |
| F9     | Track Forward     | Track Forward       | Track Forward |
| F10    | Mute              | Mute                | Mute          |
| F11    | Screenshot        | Screenshot          | Screenshot    |
| F12    | Dashboard         | Calculator          | N/A           |
| Delete | Screen lock       | Screen lock         | Screen lock   |

# **QUICK TIPS**

- When connecting through Bluetooth on Mac/PC/Android, GO Keyboard should be in Bluetooth 1 or Bluetooth 2 setting. Press hold CONNECT button until the light starts blinking. Enter your Bluetooth device settings to connect.
- If your device is not connecting, Forget the "JLab GO Keys" in you device settings. Turn off and on the the GO Keyboard. Press hold the CONNECT button until blinking light to enter pairing mode. Reenter your device settings to repair.
- If the 2.4G USB dongle is not registering connection:
  - 1. Remove dongle
  - 2. Press Fn + 1 to enter 2.4G connection
  - 3. Press and hold CONNECT button until purple light blinks
  - 4. Plug dongle back in
- · Keys are non-removeable. Do not try to remove in any circumstance.
- To clean the keyboard, do not use spray cleaner directly on the keyboard. Lightly spray a cloth or microfiber fabric and then wipe the keyboard.
- To completely disconnect all wireless devices and return to factory settings, press hold "T"+"H"+"J" for 3+ seconds.

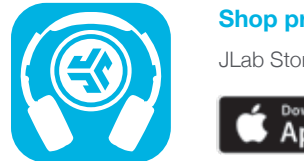

#### Shop products | Product alerts | Burn-in your headphones

JLab Store + Burn-in Tool

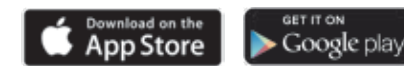